# MANUAL BOOK

# SISTEM INFORMASI PERENCANAAN (E-PLANNING)

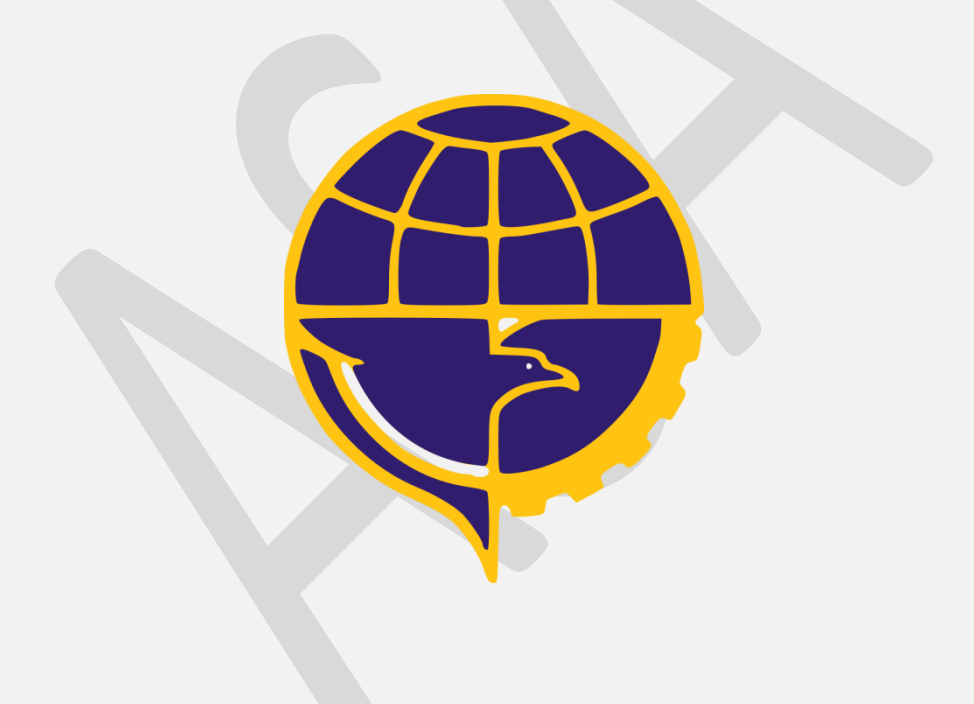

# DAFTAR ISI

| DAFT  | AR ISI    |                                         | ii |
|-------|-----------|-----------------------------------------|----|
| E-PLA | ANNING SI | STEM INFORMASI PERENCANAAN (E-PLANNING) | 1  |
|       | Α.        | Latar Belakang                          | 1  |
|       | В.        | Login Sistem                            | 1  |
|       | С.        | Halaman Awal Aplikasi                   | 2  |
|       | D.        | Refrensi Kegiatan RKAKL                 | 3  |
|       | E.        | Pelaporan Usulan                        | 7  |
|       | F.        | Pelaporan Rekap                         | 8  |

ſ

#### **E-PLANNING**

### SISTEM INFORMASI PERENCANAAN (E-PLANNING)

#### A. Latar Belakang

Sistem informasi perencanaan (*E-Planning*) merupakan sistem informasi yang digunakan untuk menyusun dokumen perencanaan. Selama ini dokumen perencanaan yang sebelumnya diolah di dalam Ms Excell digantikan dengan *E-Planning* ini.

Dengan menggunakan *E-Planning* ini unit – unit akan mempunyai akun yang digunakan untuk login dan memasukan data perencanaan kegiatan unit tersebut.

Setelah proses penyusunan selesai data perencanaan di *E-Planning* akan di transfer dengan menggunakan tools DTX ke aplikasi RKAKL. Dengan menggunakan tools DTX ini maka akan menjaga konsistensi data perencanaan yang telah disusun.

#### **B.** Login Sistem

Sebelum anda dapat menjalankan *E-Planning*, anda diharuskan untuk melakukan login terlebih dahulu. Anda dapat melakukan login dengan langkah sebagai berikut :

1. Pilih Menu Eplanning Pada Halaman Web

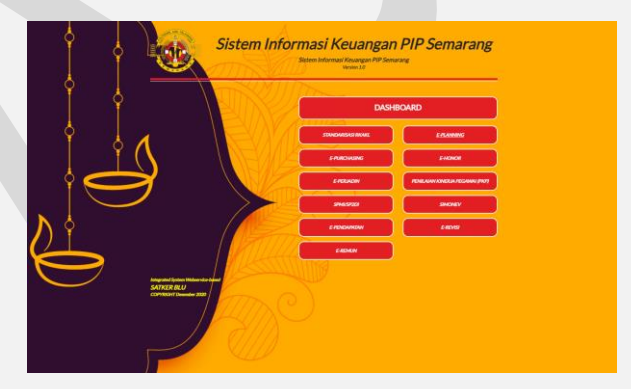

Gambar 1. Halaman Portal Sistem Informasi Keuangan Terintegrasi

Maka akan muncul form login seperti di bawah ini, isikan username password dan klik tombol "Login". Untuk Hak akses unit pelaksana username = "Nama Unit" password default = "yang\_telah\_diberikan". Kemudian ubah password setelah anda login.

| E-PLANNING 2020<br>Sistem Informasi Perencanaan |
|-------------------------------------------------|
| Login to your account.                          |
| Username                                        |
| Password                                        |

Gambar 2. Halaman Login Eplanning

#### C. Halaman Awal Aplikasi

Setelah anda login . maka sistem akan memunculkan menu-menu yang dapat anda akses. Akses menu ini akan berbeda sesuai dengan hak akses pengguna yang dimiliki. Hak akses pengguna dapat di setting melalui menu pengguna hanya oleh admin.

| Berikut ini adalah tampilan | aplikasi setelah anda login. |
|-----------------------------|------------------------------|
|-----------------------------|------------------------------|

| → C  https://eplanning         | .pip-semarang.ac.id/eplanning2020/?m=dashboard       | 6                                |                      |                                 | R 🖈 🗖                                 |
|--------------------------------|------------------------------------------------------|----------------------------------|----------------------|---------------------------------|---------------------------------------|
| E-PLANNING                     | E-PLANNING 2020                                      | 4                                |                      |                                 | /Adminis                              |
| Beranda                        |                                                      |                                  | Apa                  | bila anda menemukan kesali      | ahan atau kesulitan dalam menjal      |
| Manajemen Menu                 | Unit                                                 | Pejabat                          | Pagu Usulan<br>(Rp.) | Pagu Usulan di Setujui<br>(Rp.) | Pagu Usulan Tidak di Setujui<br>(Rp.) |
| Manajemen Pengguna             | WAKIL DIREKTUR I                                     | NASRI, M.T                       |                      |                                 |                                       |
| Manajemen Unit Pelaksana       | WAKIL DIREKTUR II                                    | SARIFUDDIN, M.Pd., M.Mar.E       |                      |                                 |                                       |
| Manajemen Output               | WAKIL DIREKTUR III                                   | DODIK WIDARBOWO, MT              |                      |                                 |                                       |
| Manajemen Sub Output           | KEPALA SUB BAGIAN ADMINISTRASI KETARUNAAN DAN ALUMNI | BUDI JOKO RAHARJO, MM            | 9.311.635.000        |                                 |                                       |
| Manajemen Komponen             | KETUA PROGRAM STUDI KALK                             | Dr. WINARNO, S.ST, MH            | 14.694.657.000       |                                 |                                       |
| Manajemen Sub Komponen         | KETUA SATUAN PENJAMIN MUTU                           | ABDI SENO, M.SI, M.Mar.E         | 410.575.000          |                                 |                                       |
| Manajemon Penanda Tangan       | KEPALA UNIT KESEHATAN                                | dr. ROSVY WALIDA                 | 4.926.286.000        |                                 |                                       |
| E Manajemen Akun               | KEPALA UNIT PERPUSTAKAAN DAN PENERBITAN              | ALFI MARYATI, SH                 | 5.866.466.000        |                                 |                                       |
| Referensi Detail               | KEPALA UNIT BAHASA                                   | RIA HERMINA SARI, SS., M.Sc      | 1.702.117.000        |                                 |                                       |
| Rencana Pengusulan             | KEPALA UNIT TEKNOLOGI DAN INFORMASI                  | NONO SUYANTO, S.T.               | 2.914.900.000        |                                 |                                       |
| Libat Semua Lisulan            | MANAJER LAYANAN PSIKOLOGI                            | ERY PRASETIATI, S.Psi            |                      |                                 |                                       |
| I Howkeen Radium Tarrastatione | MANAJER OLAH RAGA DAN SENI                           | SUGIYONO, S.Pd                   |                      |                                 |                                       |
| - oouan onum relpecakan        | MANAGER SARANA ASRAMA                                | WILLEM THOBIAS FOFID, S.ST       |                      |                                 |                                       |
| Usulan Tidak Aktif             | KEPALA UNIT LSP                                      | KRISTIN ANITA INDRIYANU S.ST, MM | 1.448.584.000        |                                 |                                       |

Gambar 3. Halaman Home / Beranda E-Planning

Pada halaman awal ini di tampilkan rekapan total usulan masing – masing unit pelaksana, baik draft usulan, usulan yang di setujui maupun usulan yang tidak disetujui. Untuk mengakses menu – menu yang ada di aplikasi anda dapat mengklik daftar menu yang ada pada sebelah kiri halaman web.

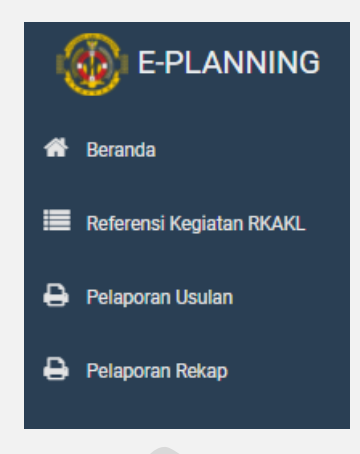

Gambar 4. Daftar Menu E-Planning

#### D. Refrensi Kegiatan RKAKL

Menu "Rencana Pengusulan" merupakan menu yang digunakan untuk menyusun kegiatan perencanaan mereka. Anda dapat mengakses menu ini dengan meng klik menu

| ← →                     | C # eplannin                                                                                                    | a.pip-semarang.ac.id/e                                                                                                    | slanning/2                    | 021/7m=rencanap                                                                                                    | engusulam         | be                                                                                                    |                               |                                                                                                    |                 |                                                                                                    |                                                         |                                                                       |                         |                                                                                   |                                                  | 9                          | ta 0,                    | *     |
|-------------------------|----------------------------------------------------------------------------------------------------|----------------------------------------------------------------------------------------------------|-------------------------------|----------------------------------------------------------------------------------------------------|-------------------|----------------------------------------------------------------------------------------------------|-------------------------------|----------------------------------------------------------------------------------------------------|-----------------|----------------------------------------------------------------------------------------------------|---------------------------------------------------------|-----------------------------------------------------------------------|-------------------------|-----------------------------------------------------------------------------------|--------------------------------------------------|----------------------------|--------------------------|-------|
|                         |                                                                                                    | · 2022 BETA Manual                                                                                                    |                               |                                                                                                    |                   |                                                                                                    |                               |                                                                                                    |                 |                                                                                                    |                                                         |                                                                       |                         | 3.00                                                                              | ATI 5.5ct                                        | MMARTI                     | a Satuani                | PELEE |
|                         | Livit Pelaksana                                                                                                    | LULL DEIN TERM                                                                                                    |                               |                                                                                                    |                   |                                                                                                    |                               |                                                                                                    |                 |                                                                                                    |                                                         |                                                                       |                         |                                                                                   |                                                  |                            |                          |       |
|                         | KETUA SPI                                                                                                    |                                                                                                    |                               | ~                                                                                                    |                   |                                                                                                    |                               |                                                                                                    |                 |                                                                                                    |                                                         |                                                                       |                         |                                                                                   |                                                  |                            |                          |       |
|                         | Program                                                                                                    |                                                                                                    |                               |                                                                                                    | Klasifikar        | ai Rincian Obeek (KRO)                                                                                                    |                               |                                                                                                    |                 | Komponen                                                                                                    |                                                         |                                                                       |                         |                                                                                   |                                                  |                            |                          |       |
|                         | Semue                                                                                                    |                                                                                                    |                               | ~                                                                                                    | Semu              | a                                                                                                    |                               |                                                                                                    | ~               | Semua                                                                                                    |                                                         | ~                                                                     | Q, Tany                 | ilian ¥ Aba                                                                       | r Ulang                                          |                            |                          |       |
| Registers<br>BOAL       | Keglatan                                                                                                    |                                                                                                    |                               |                                                                                                    | Rincian C         | Dtejek (RD)                                                                                                    |                               |                                                                                                    |                 |                                                                                                    |                                                         |                                                                       |                         |                                                                                   |                                                  |                            |                          |       |
| -                       | Semua                                                                                                    |                                                                                                    |                               | ~                                                                                                    | Semu              | ia                                                                                                    |                               |                                                                                                    | ~               |                                                                                                    |                                                         |                                                                       |                         |                                                                                   |                                                  |                            |                          |       |
| Automation              | RENCANA KEGIAT                                                                                                    | AN YANG DRUSELKAN                                                                                                    |                               |                                                                                                    |                   |                                                                                                    |                               |                                                                                                    |                 |                                                                                                    |                                                         |                                                                       |                         |                                                                                   |                                                  |                            |                          |       |
|                         | Referensi Kegi                                                                                                    | atan RKAKL                                                                                                    | Kasth                         | asi findun Objek                                                                                                    |                   |                                                                                                    | _                             |                                                                                                    |                 |                                                                                                    |                                                         |                                                                       |                         |                                                                                   |                                                  |                            |                          |       |
| <b>⊅</b> ]i <b>⊅</b> ]i | Referensi Kegi                                                                                                    | atan RKAKL                                                                                                    | Kada                          | casi Rincian Objek<br>(1530)<br>Urai                                                                                                    | Ra Kada           | inclan Objek (RO)                                                                                                    | Koda                          | Komponen                                                                                                    | Kala            | Sub Kamponen                                                                                                    | Jacid Page                                              | Junish Pagu<br>Tenartakan                                             |                         | Page RM                                                                           | Pagu                                             | Juniah<br>Umian            | Jurdah<br>Filo           |       |
| <b>⊅</b> ]i <b>⊅</b> ]i | Referensi Kegi<br>Program<br>022.12.0L-<br>Pendisikan dan<br>Pelatinan<br>Volkal                                      | atan RKAKL<br>Kojatan<br>3996 - Pendelian<br>Transportasi                                                                                                    | Kode<br>DOB                   | inel Rinchen Objek<br>(KRO)<br>Unal<br>Pelatinan Dicang<br>Infrastruktur                                                                                                    | <b>Kode</b><br>19 | incien Objek (RO)<br>Creal<br>Tenaga Kapendidikan<br>Bidang Tianaportasi<br>Lauf yang Kompeleri                                                                                                    | <b>Kode</b><br>51             | Komponen<br>Unal<br>Tertagia Pendidik yang<br>Rampatan                                                                                                    | Kodo :          | Sub Komponen<br>Grad<br>Shad Hrvingkildan Kompetersa Austitur SPI (S<br>Crangi                                                                                                    | Janlah Paga<br>96.950.000                               | Junish Paga<br>Terpetakan<br>96.368.000                               | Seten<br>O              | Paga RM<br>96.958.000<br>(100%)                                                   | Рада<br>В.3<br>(р.)                              | Jamish<br>Usulan<br>7      | Jumlah<br>File<br>6      |       |
| 0  3 0  3               | Pegenni<br>Pegenni<br>022 IZ-P-<br>Pendicikan dan<br>Peletitinan<br>Visitasi<br>022 IZ-WA-<br>Dukungan<br>Mangemen    | atan RKAKL<br>Kopitan<br>39%- Pendihan<br>Transportai<br>4627 - Pengelolaan<br>Penecanan,<br>Raungar, Bik dan<br>Umun GJM                                                                                                    | Klashti<br>Kode<br>DOB<br>EAH | una Alincies Objek<br>(PRO)<br>Una<br>Pristitien Bidang<br>Istrastruktur<br>Lapponi<br>Lapponi<br>Lapponi<br>Tata Kebla<br>Isternal                                                                                                    | Rođe<br>19<br>5   | inden Olgek (MO)<br>Und<br>Tenaga Rependicikas<br>Bizang Tamapontasi<br>Lard yang Kompelen<br>Layanan Tafa Kelola<br>Organisasi<br>Pendicikan Transportasi<br>Lait                                                                                                    | <b>Kode</b><br>51<br>54       | Korgonen<br>Und<br>Tersigs Pendolk yang<br>Kampatan<br>Layaran umum<br>Pelayanan umum<br>perkegagaan<br>mangoran Luat                                                           | Ficse D         | Bell Enropeone<br>Unit<br>Belot Prendjulan Konpelensi Author (P)<br>Caragi<br>Baydar Manajemus (Muli (D)                                                                                                    | Junish Page<br>96.958.000<br>12.150.000                 | Jumish Page<br>Terpetakan<br>96.958.000<br>12.150.000                 | 5 <b>-6-6</b>           | Paga 654<br>96.958.000<br>(100%)<br>12.150.000<br>(100%)                          | <b>242</b><br>(5%)<br>(5%)                       | Junish<br>Usulan<br>7      | Jurdah<br>File<br>6<br>0 | •     |
|                         | Referensi Kegi<br>Peoguan<br>022 12 0L-<br>Pendiskan dan<br>Pentima<br>Visias<br>023 12 WA-<br>Disungan<br>Manajersen | atan RKAKL<br>Kajakan<br>2996 - Pensitikan<br>Tansportasi<br>4627 - Pensitikan<br>Pencifikan<br>Raungar, BMV dan<br>tansgortasi<br>Tansgortasi<br>Tansgortasi<br>Tansgortasi<br>Tansgortasi<br>Tansgortasi<br>Tansgortasi<br>Tansgortasi | Kode<br>DOB<br>EAH<br>EAH     | Unit Bincles Chiek<br>(MRC)<br>Unit<br>Pristition Distang<br>Infrastruktur<br>Laganan<br>Tatantik<br>Uniternal<br>Laganan<br>Tatantik<br>Uniternal<br>Laganan<br>Coganisasi dan<br>Coganisasi dan<br>Coganisasi dan<br>Tata keban<br>Internal | 5<br>6            | Index Oljek (95)<br>Chai<br>Tenga Sependikas<br>Educar Stansochas<br>Educar Stansochas<br>Educar St | <b>Xode</b><br>51<br>54<br>54 | Kongonen<br>Unit<br>Tengga Pendidi yang<br>kampaten<br>Lapona ununt,<br>Pendigian ununt<br>Transporter Laut<br>Transporter Laut<br>Pendigian manth<br>apaga dan<br>pertingkapan | Footo<br>F<br>D | bit tangene<br>bit<br>Dag<br>Bandra Kangelene Autor OF (1<br>Dag)<br>Bandra Kangelene Mak (20<br>Perspergases<br>Installation of Hagelene and Installation of Hagelene and Installatio | Junish Page<br>96.950.000<br>12.150.000<br>1166.370.000 | Aunish Page<br>Terpetalan<br>96.198.000<br>12.150.000<br>1356.370,000 | <b>Soluti</b><br>0<br>0 | Page 654<br>96.958.000<br>(100%)<br>12.150.000<br>(100%)<br>138.370.000<br>(100%) | 0<br>(DV)<br>0<br>(DV)<br>0<br>(DV)<br>0<br>(DV) | Juniah<br>Usulan<br>7<br>1 | Jurdah<br>File<br>6<br>0 | Q     |

Gambar 5. Halaman Rencana Pengusulan

#### Upload Berkas Pendukung

Apabila ingin Mengupload File berkas pendukung Sub Komponen, lakukan langkah berikut.

- 1. Klik tombol "**Upload**" yang ada pada kolom # 2 pada Sub Komponen yang ingin ditambahkan berkasnya.
- 2. Maka akan muncul tampilan seperti gambar di bawah ini :

|               | Taml                                        | bah Berkas Pengusulan                 |         |
|---------------|---------------------------------------------|---------------------------------------|---------|
| • Berkas y    | ang diupload harus format ( <i>doc, d</i> i | ocx, xis, xisx, pdf, pptx, bmp, dil.) |         |
| Berkas Usulan | Choose File No file chosen                  |                                       |         |
| No            | Ural                                        | Berkas                                | Aksi    |
|               |                                             | Dernas Rosong:                        |         |
|               | 뽑 Simpan                                    |                                       |         |
| Gan           | nbar 6. Uplo                                | oad Berkas Peng                       | gusulan |

3. Klik tombol "**Choose File**" untuk memilih file yang akan di upload pada device anda kemudia klik simpan.

|               |                            | Tambah Be                        | erkas Pengusulan         |          |
|---------------|----------------------------|----------------------------------|--------------------------|----------|
| • Berkat      | s yang diupload harus form | mat ( <i>doc, docx, xis, xis</i> | x, pdf, pptx, bmp, dll.) |          |
| Berkas Usulan | Choose File User           | _password_rpd.txt                |                          |          |
|               |                            |                                  | N                        |          |
| No            | Urai                       |                                  | Berkas                   | Aksi     |
|               |                            | Berkas kos                       | iong!                    |          |
|               |                            |                                  |                          | v        |
|               | 🖹 Simpan                   |                                  |                          |          |
|               |                            |                                  |                          |          |
| Gam           | nbar 7. P                  | ilih File                        | Berkas Pe                | ngusulan |

#### > Rincian Detail

Untuk mengelola detail kegiatan di setiap subkomponen dapat dilakukan dengan cara klik tombol QLihat Detail, maka akan muncul tampilan seperti pada gambar di bawah ini :

| C + eplanning (4                                                                                                | ip senara | d'restrict                                                  | anonegi2020.0                                                                                                    | errole (* 190-0-1910) - 1620-0                                                                                                    | dedress-glabbase                                              | and the second second second                                                                    |                                                                   |                                                            |                                  |                                                                                                    |                                                                                   | 6. 4. 11                                                           |           |
|----------------------------------------------------------------------------------------------------|-----------|-------------------------------------------------------------|----------------------------------------------------------------------------------------------------|----------------------------------------------------------------------------------------------------|---------------------------------------------------------------|-------------------------------------------------------------------------------------------------|-------------------------------------------------------------------|------------------------------------------------------------|----------------------------------|----------------------------------------------------------------------------------------------------|-----------------------------------------------------------------------------------|--------------------------------------------------------------------|-----------|
| E-PLANNING                                                                                                    | = 1       | AHUN :                                                      | 2022 951                                                                                                    | L'Version                                                                                                    |                                                               |                                                                                                 |                                                                   |                                                            |                                  |                                                                                                    |                                                                                   | winetun witum Pem                                                  | GROUP AND |
|                                                                                                    | 202       |                                                             |                                                                                                    |                                                                                                    |                                                               |                                                                                                 |                                                                   |                                                            |                                  |                                                                                                    |                                                                                   |                                                                    |           |
| erer fagistur 197041                                                                                            | 0100      | imosi                                                       |                                                                                                    |                                                                                                    |                                                               |                                                                                                 |                                                                   |                                                            |                                  |                                                                                                    |                                                                                   |                                                                    |           |
| in the second second second second second second second second second second second second second second second | Pop       | e                                                           |                                                                                                    | KIII 12 NVA - Durumpes Altern                                                                                                    | new.                                                          |                                                                                                 |                                                                   |                                                            |                                  |                                                                                                    |                                                                                   |                                                                    |           |
|                                                                                                    | raga      |                                                             |                                                                                                    | al21 - Pergetown Pereca                                                                                                    | ant, Kruniger, Bhilt davi                                     | iman 1244 Transaction                                                                           |                                                                   |                                                            |                                  |                                                                                                    |                                                                                   |                                                                    |           |
| oral Resp.                                                                                                    | tint      | Last Restart O                                              | Syst. (192)                                                                                                    | Dith-Learer Digenses to                                                                                                    | Tata Kalola Hiserat                                           |                                                                                                 |                                                                   |                                                            |                                  |                                                                                                    |                                                                                   |                                                                    |           |
|                                                                                                    | Reco      | n (05HE (90)                                                |                                                                                                    | 6 - Layahan Tata Kelela Diga                                                                                                    | usai Pendiliser/Tempot                                        | ani Laul                                                                                        |                                                                   |                                                            |                                  |                                                                                                    |                                                                                   |                                                                    |           |
|                                                                                                    | Karra     |                                                             |                                                                                                    | 54-Laysnan umary, Pelayer                                                                                                    | e neval langte per perie                                      | rgragen Transportani Laut                                                                       |                                                                   |                                                            |                                  |                                                                                                    |                                                                                   |                                                                    |           |
|                                                                                                    | 3.0.4     | a pones                                                     |                                                                                                    | 1 - Perystergge aan operater                                                                                                    | Contraction Carried In                                        | mise patient to and the second                                                                  | art water at                                                      |                                                            |                                  |                                                                                                    |                                                                                   |                                                                    |           |
|                                                                                                    | 622       | a Referen                                                   | nsi Kegistan                                                                                                    | BCad,                                                                                                    | 0                                                             |                                                                                                 |                                                                   |                                                            |                                  |                                                                                                    |                                                                                   |                                                                    |           |
|                                                                                                    |           | Defension                                                   | nat Kegiatan                                                                                                    |                                                                                                    | 9 000000000                                                   | ana ana ana ana ana ana ana ana ana ana                                                         |                                                                   |                                                            |                                  |                                                                                                    |                                                                                   |                                                                    |           |
|                                                                                                    |           | Defee                                                       | nat Kegartan<br>Constant                                                                                                    | RCHI,<br>Bird XII) Gui d'Ital belanamat<br>Unio                                                                                                    | • ()                                                          | tine                                                                                            | Nega Series                                                       |                                                            | Restor from                      | Main Anguras                                                                                                    | -                                                                                 | Unit Publicana                                                     |           |
|                                                                                                    |           | Bafaran<br>Constantin<br>Time.                              | nat Kegastan<br>Dente Laat<br>Nation                                                                                                    | BCAR),<br>Destroy (the barrane of<br>the system of the barrane of the system of the system | • • • • • • • • • • • • • • • • • • •                         | Billion Classics                                                                                | Timps Telever<br>213 000,00                                       | 12.76.0000                                                 | Autor base                       | Mills Angenes                                                                                                    | Refer<br>Teres Species et                                                         | God Pedagona<br>HETTIA JAT                                         |           |
|                                                                                                    |           | Bafaran<br>Anna Marina<br>1 Dan<br>2 Ten                    | nat Kegiatati<br>Constitution<br>Mathematica<br>Statistics                                                                                                    | BOAR,<br>BOARS Electronic and<br>Boars (Specific and a second a second | <b>Vana</b><br>400<br>106                                     | Eller<br>Bener<br>Skansfreidt (Skansfreid<br>Skansfreidt (Skansfreid<br>Skansfreidt (Skansfreid | Nega bakar<br>201 00030<br>100 00030                              | Page<br>12.756.000.00<br>800-000.00                        | Sector base<br>Text              | Mills Arganis<br>(2011) Lawys Same (*)<br>(2021) Lawys Same (*)                                                    | Base<br>Tener Spreer w<br>Tener Spreer w                                          | Und Personne<br>RETTLE UP<br>RETTLE UP                             |           |
|                                                                                                    |           | Befores<br>Contraction<br>of Tex<br>2 Tex<br>9 Tex          | nas Korgastats<br>Constation<br>Security<br>Oper Transfer<br>Oper Transfer                                                                                                    | BCARS,<br>Constitute Information<br>Constitute Information<br>Perrophysicsmenta<br>adust<br>Perganitase Salare                                                                                                    | <b>VARN</b><br>4500<br>1.00<br>1.00                           | Intern<br>Description<br>(Response)<br>(Response)<br>(Response)<br>(Response)                   | Nega Securi<br>2011 000.00<br>100 000.00<br>100 000.00            | Page<br>11.732-01030<br>100-01030<br>100-01030             | Sector Inco<br>Inc<br>Inc<br>Inc | Mate Argunes<br>(2001) Rompilitaria<br>(2001) Rompilitaria<br>(2001) Rompilitaria<br>(2001) Rompilitaria<br>(2001) | Data<br>Teac Science &<br>Teac Science &<br>Data Science &                        | US Antone<br>FETTA SP<br>12704 (P)<br>HETTA SP                     |           |
|                                                                                                    |           | Defense<br>Overrent ter<br>1 Ter<br>2 Ter<br>9 Ter<br>4 Ter | nat Kegalati<br>Careati<br>Santa<br>Santa<br>San | BCAC,<br>BCAC Control Control Co   | Value           426           106           106           420 | Execution (SDA) (Execution)<br>Execution<br>(RECORDING)<br>(RECORDING)<br>(RECORDING)           | Reg School<br>201.000,00<br>00.000,00<br>00.000,00<br>1.00.000,00 | Page<br>16.782-0020<br>500-00203<br>500-00203<br>500-00203 | Note bas<br>Mi<br>Mi<br>Mi       | Mit Auguste<br>(2001 Kerrys Kerning)<br>(2001 Kerrys Kerning)<br>(2001 Kerrys Kerning)<br>(2001 Kerrys Kerning)    | Robel<br>Descriptions of<br>Descriptions of<br>Descriptions of<br>Descriptions of | Guil Postaneos<br>RETURI UN<br>RETURI UN<br>RETURI UN<br>RETURI UN |           |

Gambar 8. Rincian Detail Kegiatan

#### Tambah Detail Kegiatan

Apabila ingin menambah Detail Kegiatan baru, lakukan langkah berikut.

- 4. Klik tombol "**Tambah**" yang ada pada kolom **# t** pada Sub Komponen yang ingin ditambahkan detailnya.
- 5. Setelah ini akan muncul tampilan seperti di bawah ini :

| Program                                    | 022.12.05 - Program                                  | Pengembangan Sumber Daya Manu    | sia Perhubungan                    |  |
|--------------------------------------------|------------------------------------------------------|----------------------------------|------------------------------------|--|
| Keglatan                                   | 3997 - Pendidikan Pe                                 | rhubungan Laut                   |                                    |  |
| Output                                     | 013 - Pengelolaan Ak                                 | untabilitas Kinerja              |                                    |  |
| Sub Output                                 | 001 - Tanpa Sub Outp                                 | put                              |                                    |  |
| Komponen                                   | 052 - Monitoring dan                                 | Evaluasi Pelaksanaan SPIP        | 0                                  |  |
|                                            |                                                      |                                  |                                    |  |
| Sub Komponen                               | A - Reviu Laporan Ke                                 | vangan BLU                       | Q, Reference                       |  |
| Sub Komponen<br>Detail                     | A - Reviu Laporan Ker<br>Detail                      | uangan BLU                       | Q, Referenzi                       |  |
| Detail<br>Volume 1                         | A - Reviu Laporan Ke<br>Detail<br>Volume 1           | sangan BLU                       | Q Antonnai<br>Harga Satuan         |  |
| Detail<br>Volume 1<br>Volume 2             | A - Reviu Laporan Ke<br>Detail<br>Volume 1<br>0      | Satuan 1<br>Satuan 2             | <b>Q, fufernai</b><br>Harga Satuan |  |
| Detail<br>Volume 1<br>Volume 2<br>Volume 3 | A - Reviu Laporan Ke<br>Detail<br>Volume 1<br>0<br>0 | Saturn 1<br>Saturn 2<br>Saturn 3 | C Informal                         |  |

- 6. Isikan Detail Kegiatan, Volume, Satuan dan Harga Satuan kemudian klik tombol "Simpan"
- Tambah Rincian ATK dengan klik tombol Referensi ATK , maka akan muncul tampilan seperti ini :

| Cari barang                     |        |              |  |
|---------------------------------|--------|--------------|--|
| Urai Barang                     | Satuan | Harga Satuan |  |
| Baju PDL dan Atributnya         | Buah   | 750.000      |  |
| TAS RANGSEL                     | Buah   | 250.000      |  |
| Sound SYstem dan Genset         | Paket  | 11.000.000   |  |
| Taman Irup dan Panggung hiburan | Paket  | 7.000.000    |  |
| Sewa Perlengkapan Tari Gambyong | Paket  | 3.000.000    |  |
| Sewa baju Tari Kolosal          | Paket  | 4.000.000    |  |
| Belanja Iklan Media Cetak       | paket  | 5.000.000    |  |
| Belanja Iklan Media Elektronika | Paket  | 7.000.000    |  |
| Betanja Ikla Media Onjine       | Paket  | 13.000.000   |  |
|                                 |        |              |  |

Gambar 10. Daftar ATK

8. Pilih ATK yang akan dimasukan kemudian klik Tambahkan

#### Ubah Detail Kegiatan

Apabila ingin mengubah detail kegiatan, lakukan langkah berikut.

1. Pilih salah satu detail pada Sub Komponen yang anda ingin ubah. kemudian klik

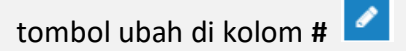

2. Setelah ini akan muncul tampilan seperti di bawah ini :

|                                  |                      | Ubah Rencana Pen                       | gusulan           |  |  |  |  |
|----------------------------------|----------------------|----------------------------------------|-------------------|--|--|--|--|
| Program                          | 022.12.05 - Program  | Pengembangan Sumber Daya Ma            | nusia Perhubungan |  |  |  |  |
| Kegiatan                         | 3997 - Pendidikan Pe | erhubungan Laut                        |                   |  |  |  |  |
| Output                           | 013 - Pengelolaan Ak | 13 - Pengelolaan Akuntabilitas Kinerja |                   |  |  |  |  |
| Sub Output                       | 001 - Tanpa Sub Out  | put                                    |                   |  |  |  |  |
| Komponen                         | 052 - Monitoring dan | Evaluasi Pelaksanaan SPIP              |                   |  |  |  |  |
| Sub Komponen                     | A - Reviu Laporan Ke | uangan BLU                             |                   |  |  |  |  |
|                                  |                      |                                        | Q Referensi       |  |  |  |  |
| Detail                           | Penyelenggaraan Re   | viu Lap. Keuangan BLU                  |                   |  |  |  |  |
| Volume 1                         | 1                    | keg                                    | 100.000.000       |  |  |  |  |
|                                  |                      |                                        |                   |  |  |  |  |
| Volume 2                         | 0                    | Satuan 2                               |                   |  |  |  |  |
| Volume 2<br>Volume 3             | 0                    | Satuan 2<br>Satuan 3                   |                   |  |  |  |  |
| Volume 2<br>Volume 3<br>Volume 4 | 0                    | Satuan 2<br>Satuan 3<br>Satuan 4       |                   |  |  |  |  |

3. Isikan/Ubah Form yang di perlu diisi/diubah kemudian klik tombol "Simpan"

#### Swap Volume Satuan

Apabila ingin merubah posisi Volume dan Satuan dalam satu Detail Kegiatan, lakukan langkah berikut.

1. Pilih salah satu detail pada Sub Komponen yang anda ingin anda Swap. kemudian

klik tombol swap di kolom # ᄅ

2. Setelah ini akan muncul tampilan peringatan seperti di bawah ini :

| Unit                                                     | KASUBBAG KEU                    |                                                     |                                                                              |  |  |  |  |  |
|----------------------------------------------------------|---------------------------------|-----------------------------------------------------|------------------------------------------------------------------------------|--|--|--|--|--|
| Program                                                  | 022.12.05 - Program Pengemb     | angan Sumber Daya Manusia Pe                        | erhubungan                                                                   |  |  |  |  |  |
| Kegiatan                                                 | 3997 - Pendidikan Perhubunga    | n Laut                                              |                                                                              |  |  |  |  |  |
| Output                                                   | 013 - Pengelolaan Akuntabilita  | 13 - Pengelolaan Akuntabilitas Kinerja              |                                                                              |  |  |  |  |  |
| Sub Output                                               | 001 - Tanpa Sub Output          | 01 - Tanpa Sub Output                               |                                                                              |  |  |  |  |  |
| Komponen                                                 | 052 - Monitoring dan Evaluasi R | Pelaksanaan SPIP                                    |                                                                              |  |  |  |  |  |
| ub Komponen                                              | A - Reviu Laporan Keuangan Bl   | u 🔪                                                 |                                                                              |  |  |  |  |  |
| Detail                                                   | Penyelenggaraan Reviu Lap. Ke   | euangan BLU                                         | 4                                                                            |  |  |  |  |  |
|                                                          |                                 |                                                     | Dillo Card                                                                   |  |  |  |  |  |
| Volume 1                                                 | 1                               | keg                                                 | Pilin Opsi •                                                                 |  |  |  |  |  |
| Volume 1<br>Volume 2                                     | 0                               | keg<br>Satuan 2                                     | Pilih Opsi                                                                   |  |  |  |  |  |
| Volume 1<br>Volume 2<br>Volume 3                         | 1<br>0<br>0                     | keg<br>Satuan 2<br>Satuan 3                         | Pilih Opsi •<br>Pilih Opsi •                                                 |  |  |  |  |  |
| Volume 1<br>Volume 2<br>Volume 3<br>Volume 4             | 1<br>0<br>0<br>0                | keg<br>Satuan 2<br>Satuan 3<br>Satuan 4             | Pilih Opsi  Pilih Opsi Pilih Opsi Pilih Opsi                                 |  |  |  |  |  |
| Volume 1<br>Volume 2<br>Volume 3<br>Volume 4<br>Volume 5 | 1<br>0<br>0<br>0                | keg<br>Satuan 2<br>Satuan 3<br>Satuan 4<br>Satuan 5 | Pilih Opsi •<br>Pilih Opsi •<br>Pilih Opsi •<br>Pilih Opsi •<br>Pilih Opsi • |  |  |  |  |  |

Gambar 12. Swap volume satuan

6

3. Swap volume satuan kemudian klik tombol "Simpan"

#### Hapus Detail Kegiatan

Apabila ingin menghapus Detail Kegiatan, lakukan langkah berikut.

1. Pilih salah satu detail pada Sub Komponen yang anda ingin hapus. kemudian klik

tombol hapus di kolom # 🛄

2. Setelah ini akan muncul tampilan peringatan seperti di bawah ini :

| OK |      |
|----|------|
|    | Cano |
|    |      |

## E. Pelaporan Usulan

3. Klik "**OK**"

Menu "Pelaporan Usulan" merupakan menu yang digunakan untuk unit/admin untuk mencetak draft usulan kegiatan mereka. Pada laporan tahap ini semua usulan yang aktif maupun tidak aktif akan ditampilkan. Anda dapat mengakses menu ini

dengan meng klik menu Pelaporan Usulan , maka akan muncul tampilan sebagai berikut :

| E-PLANNING 2020                                            |                                                      |                             |                       |                   | /Administrator ~ |
|------------------------------------------------------------|------------------------------------------------------|-----------------------------|-----------------------|-------------------|------------------|
| Unit Pelaksana<br>KASUBBAG KEU                             | Penanda Tangan<br>DIREKTUR POLITEKNIK IILMU PELAYAR/ | Format Portable Data Format | Tanggal<br>27-07-2019 | Tahun <b>2020</b> |                  |
| Pelaporan Usulan<br>Rekap Draft Usulan Rencana<br>Kegiatan |                                                      |                             |                       |                   |                  |

Gambar 14. Halaman Pelaporan Usulan

Klik tombol "**Rekap Draft Usulan Rencana Kegiatan**", maka akan muncul tampilkan cetakan seperti pada gambar di bawah ini :

|                                                           | REKAP DRAFT USULAN R<br>UN                                                                                       | ENCANA<br>IIT PELAK<br>TA | KEGIATAN P<br>SANA SUB B<br>HUN ANGGA       | OLITEKNIK ILMU PELAYAR<br>AGIAN KEUANGAN<br>RAN 2020 | AN SEMARA | NG          |              |                |
|-----------------------------------------------------------|----------------------------------------------------------------------------------------------------|---------------------------|---------------------------------------------|------------------------------------------------------|-----------|-------------|--------------|----------------|
| Kementerian Nega<br>Jnit Eselon II /Sat<br>Jnit Pelaksana | ira : Kementerian Perhubungan<br>ker : Pusat Pengembangan SDM Perhubungan Laut/PIP Sema<br>: SUB BAGIAN KEUANGAN | rang                      |                                             |                                                      |           |             |              |                |
| Kode                                                      | Uraian                                                                                                    | Vol Sub<br>Output         | Jenis<br>Komponen<br>(Utama /<br>Pendukung) | Rincian Perhitung                                    | an        | Satuan      | Harga Satuan | Jumlah         |
| 1                                                         | 2                                                                                                    | 3                         | 4                                           | 5                                                    |           | 6           | 7            | 8              |
| 022.12.05                                                 | Program Pengembangan Sumber Daya Manusia Perhubungan                                                             |                           |                                             |                                                      |           |             |              | 39.959.685.000 |
| 3997                                                      | Pendidikan Perhubungan Laut                                                                                      |                           |                                             |                                                      |           |             |              | 39.959.685.000 |
| 3997.013                                                  | Pengelolaan Akuntabilitas Kinerja                                                                                |                           |                                             |                                                      |           |             |              | 100.000.000    |
| 3997.013.001                                              | Tanpa Sub Output                                                                                                 |                           |                                             |                                                      |           |             |              | 100.000.000    |
| 052                                                       | Monitoring dan Evaluasi Pelaksanaan SPIP                                                                         |                           |                                             |                                                      |           |             |              | 100.000.000    |
| A                                                         | Reviu Laporan Keuangan BLU                                                                                       |                           | 6                                           |                                                      |           |             |              | 100.000.000    |
| 525112                                                    | Belanja Barang                                                                                                   |                           |                                             |                                                      |           |             |              | 100.000.000    |
|                                                           | Penyelenggaraan Reviu Lap. Keuangan BLU                                                                          |                           |                                             |                                                      | 1         | keg         | 100.000.000  | 100.000.000    |
| 3997.970                                                  | Layanan Dukungan Manajemen Satker                                                                                |                           |                                             |                                                      |           |             |              | 8.979.333.000  |
| 3997.970.001                                              | Tanpa Sub Output                                                                                                 |                           |                                             |                                                      |           |             |              | 8.979.333.000  |
| 051                                                       | Penyusunan Rencana Program dan Penyusunan Rencana<br>Anggaran                                                    |                           |                                             |                                                      |           |             |              | 1.261.279.000  |
| A                                                         | RENSTRA 2020-2024                                                                                                |                           |                                             |                                                      |           |             |              | 329.975.000    |
| 521211                                                    | Belanja Bahan                                                                                                    |                           |                                             |                                                      |           |             |              | 22.000.000     |
|                                                           | Penggandaan dokumen                                                                                              |                           |                                             |                                                      | 4         | keg         | 2.000.000    | 8.000.000      |
|                                                           | ATK                                                                                                    |                           |                                             |                                                      | 4         | keg         | 3.500.000    | 14.000.000     |
| 521219                                                    | Belanja Barang Non Operasional Lainnya                                                                           |                           |                                             |                                                      |           |             |              | 30.000.000     |
|                                                           | Perlengkapan peserta konsiyering                                                                                 |                           |                                             | 60 Orang x 1 paket                                   | 60        | Orang/paket | 500.000      | 30.000.000     |

ip Drait Usulan Rencana Regiatan Politeknik limu Pelayaran Semarang Unit Pelaksana Sub Bagian Reuangan - 1A 2020

#### Gambar 15. Preview Cetak Usulan Unit

#### F. Pelaporan Rekap

Menu "Pelaporan Rekap" merupakan menu yang digunakan admin untuk mencetak Rekap usulan yang telah diinputkan. Anda dapat mengakses menu ini dengan

| meng klik me | enu 🖨 Pelap                                           | oran Rekap                     | ,                           | maka akan                          | muncul tan       | npilan sebagai |
|--------------|-------------------------------------------------------|--------------------------------|-----------------------------|------------------------------------|------------------|----------------|
| berikut :    |                                                       |                                |                             |                                    |                  |                |
|              | E-PLANNING 2020                                       |                                |                             |                                    | /Administrator ~ |                |
|              | Penanda Tangan 1<br>DIREKTUR POLITEKNIK IILMU PELAYAR | Format<br>Portable Data Format | Tanggal<br>27-07-2019       | Tahun<br>2020                      |                  |                |
|              | Penanda Tangan 2<br>DIREKTUR POLITEKNIK IILMU PELAYAR |                                |                             |                                    |                  |                |
|              | Pelaporan Rekap                                       |                                |                             |                                    |                  |                |
|              | •                                                     | Ð                              | <b>e</b>                    | <b>e</b>                           |                  |                |
|              | Rekap Draft Usulan Rencana<br>Kegiatan                | Rekap Per Output Per Akun      | Rekap Per Komponen Per Akun | Rekap Per Sub Komponen Per<br>Akun |                  |                |
|              |                                                       | Da                             |                             |                                    |                  |                |
|              | Pilih Output                                          |                                |                             |                                    |                  |                |
|              | Semua                                                 |                                |                             |                                    |                  |                |
|              | Pilih Sub Output<br>Semua                             |                                |                             |                                    |                  |                |
|              | Pilih Komponen<br>Semua                               |                                |                             |                                    |                  |                |
|              | Pelaporan Output                                      |                                |                             |                                    |                  |                |

Gambar 16. Halaman Pelaporan Rekap

8

Pada menu anda mencetak semua rekap / laporan. Ada 4 cetakan di bagian atas dan 6 cetakan di bagian bawah . Untuk cetakan di bagian atas anda hanya klik tombol cetak maka laporan akan muncul. Untuk 6 cetakan bagian bawah anda dapat memfilter sampai ke level komponen dalam cetakan dengan memilih filter di combobox output, suboutput dan komponen di atas tombol cetak bagian bawah. Berikut ini adalah tampilan hasil cetakan yang ada di menu tersebut.

| iementerian Nega<br>Init Eselon II /Sat<br>Init Pelaksana | REKAP DRAFT USULAN R<br>UNIT PELAK<br>va : Kemerterian Perhubungan<br>ker : Paast Pergembangan SIAP Perhubungan Lau/PIP Sema<br>: POLITENIK LIMU PELYNAAN SEMARANG | ENCANA<br>SANA PO<br>TA | KEGIATAN P<br>LITEKNIK ILI<br>HUN ANGGAI | OLITEKNIK ILMU PELAYARAN<br>NU PELAYARAN SEMARANG<br>RAN 2020 | SEMARA | NG                               |              |               |
|-----------------------------------------------------------|----------------------------------------------------------------------------------------------------|-------------------------|------------------------------------------|---------------------------------------------------------------|--------|----------------------------------|--------------|---------------|
| Kode                                                      | Uralian                                                                                                    | Vol Sub<br>Output       | Unit Kerja<br>Penanggung<br>Jawab        | Rincian Perhitungan                                           |        | Satuan                           | Harga Satuan | Jumlah        |
| 1                                                         | 2                                                                                                    | 3                       | 4                                        | 5                                                             |        | 6                                | 7            | 8             |
| 022.12.05                                                 | Program Pengembangan Sumber Daya Manusia Perhubungan                                                                                                    |                         |                                          |                                                               |        |                                  |              | 239.634.567.0 |
| 3997                                                      | Pendidikan Perhubungan Laut                                                                                                    |                         |                                          |                                                               |        |                                  |              | 239.634.567.0 |
| 3997.001                                                  | Lulusan Pendidikan dan Pelatihan Pembentukan SDM<br>Transportasi                                                                                                   |                         |                                          |                                                               |        |                                  |              | 38.327.219.0  |
| 3997.001.001                                              | Lulusan Diklat Pembentukan Reguler                                                                                                    |                         |                                          |                                                               |        |                                  |              | 28.055.231.0  |
| 051                                                       | Diploma IV Nautika/Teknologi Rekayasa Operasi Kapal                                                                                                    |                         |                                          |                                                               |        |                                  |              | 7.936.152.0   |
| A                                                         | Diploma IV Nautika/Teknologi Rekayasa Operasi Kapal Angkatan<br>57 Tahun 2020 (40 orang)                                                                           |                         |                                          |                                                               |        |                                  |              | 295.394.0     |
| 521213                                                    | Honor Output Kegiatan                                                                                                    |                         |                                          |                                                               |        |                                  |              | 295.394.0     |
|                                                           | Koreksi Ujian Praktek Nautika                                                                                                    | 768                     | KAPRODI NTK                              | 8 MP x 2 kelas x 2 pengajar x 24<br>taruna                    | 768    | MP/kelas/penga<br>jar/taruna     | 16.500       | 12.672.0      |
|                                                           | Pengawas Ujian Teori Nautika                                                                                                    | 40                      | KAPRODI NTK                              | 2 kls x 10 mp x 2 org                                         | 40     | kls/mp/org                       | 93.500       | 3.740.0       |
|                                                           | Honor Mengajar Teori Prodi Nautika                                                                                                    | 364                     | KAPRODI NTK                              | 13 sks x 2 kelas x 14 pertemuan                               | 364    | sks/kelas/perte<br>muan          | 165.000      | 60.060.0      |
|                                                           | Honor Pengajar Praktek Prodi Nautika                                                                                                    | 448                     | KAPRODI NTK                              | 8 sks x 2 kelas x 14 pertemuan x 2<br>pengajar                | 448    | sks/kelas/perte<br>muan/pengajar | 165.000      | 73.920.0      |
|                                                           | Pengawas Ujian Praktek Nautika                                                                                                    | 32                      | KAPRODI NTK                              | 2 kls x 8 mp x 2 org                                          | 32     | kls/mp/org                       | 93.500       | 2.992.0       |
|                                                           | Peneliti Naskah Nautika                                                                                                    | 18                      | KAPRODI NTK                              |                                                               | 18     | MP                               | 220.000      | 3.960.0       |
|                                                           | Pengawas Umum                                                                                                    | 117                     | KAPRODI NTK                              | 13 orang x 9 hari x 1 keg                                     | 117    | orang/hari/keg                   | 250.000      | 29.250.0      |
|                                                           |                                                                                                    |                         |                                          |                                                               |        |                                  |              |               |

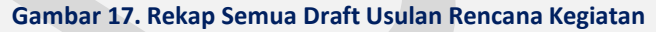

|                        | REKAPTTULASI ANGGARAN PER OUTPUT PER AKUN<br>POLTENIK IKAU PELAYANAN SEMARANG<br>TAHUA NAGGARAN 2020<br>TAHUA NAGARAN 2020<br>STATUS USULAN : SEMUA STATUS |                   |  |  |  |  |  |  |  |
|------------------------|----------------------------------------------------------------------------------------------------|-------------------|--|--|--|--|--|--|--|
| Kode                   | URAIAN                                                                                                    | PAGU              |  |  |  |  |  |  |  |
| (1)                    | (2)                                                                                                    | (3)               |  |  |  |  |  |  |  |
| 022.12.05.3<br>997.001 | Lulusan Pendidikan dan Pelatihan Pembentukan SDM Transportasi                                                                                              | 44.134.509.000,00 |  |  |  |  |  |  |  |
| 521119                 | - Belanja Barang Operasional Lainnya                                                                                                    | 4.200.000,00      |  |  |  |  |  |  |  |
| 521211                 | - Belanja Bahan                                                                                                    | 1.393.294.000,00  |  |  |  |  |  |  |  |
| 521213                 | - Honor Output Kegiatan                                                                                                    | 9.481.033.000,00  |  |  |  |  |  |  |  |
| 521219                 | - Belanja Barang Non Operasional Lainnya                                                                                                    | 3.602.891.000.00  |  |  |  |  |  |  |  |
| 521811                 | - Belanja Barang Persediaan Barang Konsumsi                                                                                                    | 112.850.000,00    |  |  |  |  |  |  |  |
| 522141                 | - Belanja Sewa                                                                                                    | 67.200.000,00     |  |  |  |  |  |  |  |
| 522151                 | - Belanja Jasa Profesi                                                                                                    | 24.900.000,00     |  |  |  |  |  |  |  |
| 523111                 | - Belanja Biaya Pemeliharaan Gedung dan Bangunan                                                                                                    | 3.180.925.000,00  |  |  |  |  |  |  |  |
| 523121                 | - Belanja Biaya Pemeliharaan Peralatan dan Mesin                                                                                                    | 4.860.000.000.00  |  |  |  |  |  |  |  |
| 524111                 | - Belanja perjalanan biasa                                                                                                    | 217.270.000,00    |  |  |  |  |  |  |  |
| 525111                 | - Belanja Gaji dan Tunjangan                                                                                                    | 3.855.226.000,00  |  |  |  |  |  |  |  |
| 525112                 | - Belanja Barang                                                                                                    | 17.306.160.000,00 |  |  |  |  |  |  |  |
| 525121                 | - Belanja Barang Persediaan Barang Konsumsi - BLU                                                                                                    | 28.560.000,00     |  |  |  |  |  |  |  |
| 022.12.05.3<br>997.002 | Lulusan Pendidikan dan Pelatihan Peningkatan Kompetensi SDM Transportasi Laut                                                                              | 10.185.295.000,00 |  |  |  |  |  |  |  |
| 525111                 | - Belanja Gaji dan Tunjangan                                                                                                    | 6.099.740.000,00  |  |  |  |  |  |  |  |
| 525112                 | - Belanja Barang                                                                                                    | 2.520.055.000,00  |  |  |  |  |  |  |  |
| 525121                 | - Belanja Barang Persediaan Barang Konsumsi - BLU                                                                                                    | 1.565.500.000,00  |  |  |  |  |  |  |  |
| 022 12 05 3            |                                                                                                    |                   |  |  |  |  |  |  |  |

Gambar 18. Rekap Per Output Per Akun

|                            | REKAPITULASI ANGGARAN PER KOMPONEN PER AKUN<br>POLITEKNIK ILMU PELAVRAN SEMARANG<br>TAHUN ANGGARAN 2020<br>TAHAP PENTUSUNAN :<br>STATUS USULAN : SEMUA STATUS |                  |
|----------------------------|----------------------------------------------------------------------------------------------------|------------------|
| Kode                       | URAIAN                                                                                                    | PAGU             |
| (1)                        | (2)                                                                                                    | (3)              |
| 022.12.05.3997.001.001.051 | Diploma IV Nautika/Teknologi Rekayasa Operasi Kapal                                                                                                    | 8.059.992.000,00 |
| 521211                     | - Belanja Bahan                                                                                                    | 121.320.000,0    |
| 521213                     | - Honor Output Kegiatan                                                                                                    | 3.024.222.000,0  |
| 525111                     | - Belanja Gaji dan Tunjangan                                                                                                    | 2.033.250.000,0  |
| 525112                     | - Belanja Barang                                                                                                    | 2.877.840.000,0  |
| 525121                     | - Belanja Barang Persediaan Barang Konsumsi - BLU                                                                                                    | 3.360.000,0      |
| 022.12.05.3997.001.001.052 | Diploma IV Teknika/Teknologi Rekayasa Permesinan Kapal                                                                                                    | 3.855.530.000,0  |
| 521211                     | - Belanja Bahan                                                                                                    | 115.200.000,0    |
| 521213                     | - Honor Output Kegiatan                                                                                                    | 2.271.934.000,0  |
| 525111                     | - Belanja Gaji dan Tunjangan                                                                                                    | 1.237.996.000,0  |
| 525112                     | - Belanja Barang                                                                                                    | 230.400.000,0    |
| 022.12.05.3997.001.001.054 | Diploma IV Manajemen Pelabuhan dan Logistik Maritim/KALK                                                                                                    | 1.725.889.000,0  |
| 521211                     | - Belanja Bahan                                                                                                    | 50.000.000,0     |
| 521213                     | - Honor Output Kegiatan                                                                                                    | 1.085.409.000,0  |
| 525111                     | - Belanja Gaji dan Tunjangan                                                                                                    | 495.480.000,0    |
| 525112                     | - Belanja Barang                                                                                                    | 94.000.000,0     |
| 022.12.05.3997.001.001.601 | Pelaksanaan Kegiatan Ketarunaan                                                                                                    | 9.956.976.000,0  |
| 521211                     | - Belanja Bahan                                                                                                    | 86.400.000,0     |
|                            |                                                                                                    |                  |

#### Gambar 19. Rekap Per Sub Output Per Akun

| 1                          | REKAPITULASI ANGGARAN PER KOMPONEN PER AKUN<br>POLITEKNIK ILMU PELAYARAN SEMARANG<br>TAHUN ANGGARAN 2020<br>TAHAP PENYUSUNAN :<br>STATUS USULAN : SEMUA STATUS |                  |
|----------------------------|----------------------------------------------------------------------------------------------------|------------------|
| Kode                       | URAIAN                                                                                                    | PAGU             |
| (1)                        | (2)                                                                                                    | (3)              |
| 022.12.05.3997.001.001.051 | Diploma IV Nautika/Teknologi Rekayasa Operasi Kapal                                                                                                    | 8.059.992.000,00 |
| 521211                     | - Belanja Bahan                                                                                                    | 121.320.000,00   |
| 521213                     | - Honor Output Kegiatan                                                                                                    | 3.024.222.000,00 |
| 525111                     | - Belanja Gaji dan Tunjangan                                                                                                    | 2.033.250.000,00 |
| 525112                     | - Belanja Barang                                                                                                    | 2.877.840.000,00 |
| 525121                     | - Belanja Barang Persediaan Barang Konsumsi - BLU                                                                                                    | 3.360.000,00     |
| 022.12.05.3997.001.001.052 | Diploma IV Teknika/Teknologi Rekayasa Permesinan Kapal                                                                                                    | 3.855.530.000,00 |
| 521211                     | - Belanja Bahan                                                                                                    | 115.200.000,00   |
| 521213                     | - Honor Output Kegiatan                                                                                                    | 2.271.934.000,00 |
| 525111                     | - Belanja Gaji dan Tunjangan                                                                                                    | 1.237.996.000,00 |
| 525112                     | - Belanja Barang                                                                                                    | 230.400.000,00   |
| 022.12.05.3997.001.001.054 | Diploma IV Manajemen Pelabuhan dan Logistik Maritim/KALK                                                                                                    | 1.725.889.000,00 |
| 521211                     | - Belanja Bahan                                                                                                    | 50.000.000,00    |
| 521213                     | - Honor Output Kegiatan                                                                                                    | 1.085.409.000,00 |
| 525111                     | - Belanja Gaji dan Tunjangan                                                                                                    | 496.480.000,00   |
| 525112                     | - Belanja Barang                                                                                                    | 94.000.000,00    |
| 022.12.05.3997.001.001.601 | Pelaksanaan Kegiatan Ketarunaan                                                                                                    | 9.956.976.000,00 |
| 521211                     | - Belania Bahan                                                                                                    | 86,400,000,00    |
|                            |                                                                                                    |                  |

Gambar 20. Rekap Per Komponen Per Akun

|             |                                                                                          |                                |         | BAL             | AN PENG | EMBANGAN       | SOM PERHU      | BUNGAN          |                |                |     |           |                 |                 |         |
|-------------|------------------------------------------------------------------------------------------|--------------------------------|---------|-----------------|---------|----------------|----------------|-----------------|----------------|----------------|-----|-----------|-----------------|-----------------|---------|
|             |                                                                                          |                                |         | daine           | A. POUI | ERNIR ILMU     | OPERATION      | <b>JERARANO</b> |                | 100.000        |     |           |                 | 1000 40         |         |
| #00#        | URASAN OUTPUT/ SUB OUPUT / KOMPONEN                                                      | VOLUME                         | HARGA   | JUNIAH          | SB DANA | PEGRMAI        |                | LANG            | 848            | ANG            | M   | GAL       |                 |                 |         |
|             |                                                                                          |                                | -       |                 |         | -              | RM             | PHEP/BLU        |                | PNEP/BLU       | 894 | PNDP/IDLU | RM.             | PNBP/BLU        | 107/    |
| 1           | 2                                                                                        | 3                              | 4       | 5               | 6       | 7              |                |                 | 30             | 11             | 12  | 13        | 14              | 15              | 16      |
| 2.12.05     | Program Pengembangan Sumber Daya Menusia<br>Perhabangan                                  |                                |         | 233.634.567.000 |         | 17.258.000.000 | 22,735,245,000 | 28.798.352.000  | 89.648.932.000 | 89.250.834.000 |     |           | 129.634.181.000 | 110.000.306.000 | 239.634 |
| 997         | Pendidikan Perhubungan Laut                                                              |                                |         | 239.634.567.000 |         | 17.258.000.000 | 22.735.245.000 | 20.750.352.000  | 09.648.932.000 | 89.250.034.000 |     |           | 129.634.181.000 | 110.000.306.000 | 239.634 |
| 997.001     | Lufusan Pendidikan dan Pelatihan Pembentukan SDM<br>Transportasi                         |                                |         | 38.327.219.000  |         |                |                |                 | 17.137.273.000 | 21.109.546.000 |     |           | 17.137.273.000  | 21.109.946.000  | 38.327  |
| 997.001.001 | Lufusan Diklat Pembertukan Reguler                                                       |                                |         | 28.055.231.000  |         |                |                |                 | 12.165.705.000 | 15.889.526.000 |     |           | 12.165.705.000  | 15.889.526.000  | 28.055  |
| 051         | Diploma IV Nautika/Teknologi Rokayasa Operasi Kepel                                      |                                |         | 7.535.152.000   |         |                |                |                 | 3.021.792.000  | 4.914.450.000  |     |           | 3.021.782.000   | 4.914.450.000   | 7.836   |
|             | Diploma IV Neutlin/Toknologi Reksyana Operasi Kepel<br>Anakatan 37 Tahun 2020 (40 arang) |                                |         | 295.394.000     |         |                |                |                 | 295.394.000    |                |     |           | 295.394.000     |                 | 295.    |
| \$21213     | Honer Cutput Keglatan                                                                    |                                |         | 295.394.000     | ٨       |                |                |                 | 295.394.000    |                |     |           | 295.394.000     |                 | 295     |
|             | - Koreksi Ujian Praktek Neutika                                                          | 768 Hillheim/pengejar<br>Aanma | 16.500  | 12.672.000      |         |                |                |                 | 12.672.000     |                |     |           | 12.672.000      |                 | 1       |
| 2           | Pengawas Ujian Teori Nautka                                                              | 40 klyinplorg                  | 93,580  | 1,740,000       |         |                | ₽.             |                 | 3.742.000      |                |     |           | 3.740.000       |                 |         |
| 3.          | Honor Plengsjar Teori Prodi Nautika                                                      | 364 skykelayjortenu            | 145.000 | 68,063,000      |         |                |                |                 | 60.063.000     |                |     |           | 60.068.000      |                 | 6       |
| 4           | Honor Pengajar Praktisk Prodi Nautika                                                    | ees skyletersperters           | 165.000 | 73,923.000      |         |                |                |                 | 73.523.000     |                |     |           | 73.525.000      |                 | 7       |
| 5           | Pengawas Ujian Praktek Nautika                                                           | 32 Ms/mp/org                   | 93.500  | 2.992.000       |         |                |                |                 | 2.992.000      |                |     |           | 2.992.000       |                 |         |
| 6.          | Peneliti Naskah Neutika                                                                  | 18 MP                          | 220.000 | 1.963.000       |         |                |                |                 | 3.963.000      |                |     |           | 3.962.000       |                 |         |
| 7.          | - Pengawas Umum                                                                          | 117 orang/hat(keg              | 250.000 | 28,250.000      |         |                |                |                 | 29.253.000     |                |     |           | 29.250.000      |                 | 2       |
|             | - Sidang Yudisium                                                                        | 220 org                        | 290.000 | 63.800.000      |         |                |                |                 | 63.803.000     |                |     |           | 63.805.000      |                 |         |
| 9.          | Honor Pengajar Kokulikular                                                               | 200 orangkegijan               | 150.000 | 31.000.000      |         |                |                |                 | 30.000.000     |                |     |           | 35.005.000      |                 | х       |
| 10.         | Honor Teknisi Kokulikuler                                                                | 200 orang/leg/jars             | 75.000  | 15.000.000      |         |                |                |                 | 15.003.000     |                |     |           | 15.000.000      |                 | 1       |
|             | Distance In South a Takenhard Robuston Research France                                   |                                |         |                 |         |                |                |                 |                |                |     |           |                 |                 |         |

#### Gambar 21. Rekap Exercise Level Mataanggaran/Detail

|                |                                                                                             | KELU                | RINCIAN<br>ARAN (KOMP<br>TAH               | ANG<br>ONE<br>UN A | GARA<br>N) KE | AN BIA<br>GIATA<br>ARAN | YA (<br>N 39<br>2020 | RA<br>197 | B)<br>.001.00 | 1.05 | 1    |            |   |    |          |                 |               |
|----------------|---------------------------------------------------------------------------------------------|---------------------|--------------------------------------------|--------------------|---------------|-------------------------|----------------------|-----------|---------------|------|------|------------|---|----|----------|-----------------|---------------|
| Kementrian N   | egara                                                                                       | : Perhubungan       |                                            |                    |               |                         |                      |           |               |      |      |            |   |    |          |                 |               |
| Unit Eselon II | /Satker                                                                                     | : Politeknik Ilmu I | Pelayaran Sema                             | rang               |               |                         |                      |           |               |      |      |            |   |    |          |                 |               |
| Kegiatan       |                                                                                             | : LULUSAN PENDI     | IDIKAN DAN PE                              | LATIH              | AN SD         | OM TRA                  | NSPO                 | RT/       | ISI LAUT      |      |      |            |   |    |          |                 |               |
| Keluaran (Kor  | nponen)                                                                                     | : Diploma IV Naut   | tika/Teknologi F                           | lekaya             | sa Op         | verasi K                | apal                 |           |               |      |      |            |   |    |          |                 |               |
| Volume         |                                                                                             | : 616               |                                            |                    |               |                         |                      |           |               |      |      |            |   |    |          |                 |               |
| Satuan Ukur    |                                                                                             | : ORANG             |                                            |                    |               |                         |                      |           |               |      |      |            |   |    |          |                 |               |
| Alokasi Dana   |                                                                                             | : Rp7.936.152.00    | 0                                          |                    |               |                         |                      |           |               |      |      |            |   |    |          |                 |               |
| KODE           | URAIAN OUTPUT/ SUB OUPUT /<br>KOMPONEN<br>/ SUB KOMPONEN / MATAANGGARAN<br>/ DETAIL         | VOLUME /<br>SATUAN  | JENIS<br>KOMPONEN<br>(UTAMA/PE<br>NDUKUNG) |                    |               |                         |                      | R         | INCIAN        | PERI | ITUN | GAN        |   |    |          | HARGA<br>SATUAN | TOTAL         |
| 1              | 2                                                                                           | 3                   | 4                                          |                    |               |                         |                      |           |               | 5    |      |            |   |    |          | 6               | 7             |
| 022.12.05      | Program Pengembangan Sumber Daya<br>Manusia Perhubungan                                     |                     |                                            |                    |               |                         |                      |           |               |      |      |            |   |    |          |                 | 7.936.152.000 |
| 3997           | Pendidikan Perhubungan Laut                                                                 |                     |                                            |                    |               |                         |                      |           |               |      |      |            |   |    |          |                 | 7.936.152.000 |
| 3997.001       | Lulusan Pendidikan dan Pelatihan<br>Pembentukan SDM Transportasi                            |                     |                                            |                    |               |                         |                      |           |               |      |      |            |   |    |          |                 | 7.936.152.000 |
| 3997.001.001   | Lulusan Diklat Pembentukan Reguler                                                          |                     |                                            |                    |               |                         |                      |           |               |      |      |            |   |    |          |                 | 7.936.152.000 |
| 051            | Diploma IV Nautika/Teknologi Rekayasa<br>Operasi Kapal                                      |                     |                                            |                    |               |                         |                      |           |               |      |      |            |   |    |          |                 | 7.936.152.000 |
|                | Diploma IV Nautika/Teknologi Rekayasa<br>Operasi Kapal Angkatan 57 Tahun 2020 (40<br>orang) | 40 Orang            | UTAMA                                      |                    |               |                         |                      |           |               |      |      |            |   |    |          |                 | 295.394.000   |
| 521213         | Honor Output Kegiatan                                                                       |                     |                                            |                    |               |                         |                      |           |               |      |      |            |   |    |          |                 | 295.394.000   |
|                | <ul> <li>Koreksi Ujian Praktek Nautika</li> </ul>                                           | 768 MP/kelas        |                                            | 8                  | мр            | ,                       |                      | 2         | kelas         | x    | 2    | pengajar   | x | 24 | taruna   | 16.500          | 12.672.000    |
|                | <ul> <li>Pengawas Ujian Teori Nautika</li> </ul>                                            | 40 kluimp           |                                            | 2                  | kls           |                         | 1                    | 0         | mp            | ж    | 2    | org        |   |    |          | 93.500          | 3.740.000     |
|                | <ul> <li>Honor Mengajar Teori Prodi Nautika</li> </ul>                                      | 364 sks/kelas       |                                            | 13                 | sks           | ,                       |                      | 2         | kelas         | ×    | 14   | pertensian |   |    |          | 165.000         | 60.060.000    |
|                | <ul> <li>Honor Peropaiar Praktek Prodi Nautika</li> </ul>                                   | 448 sks/kelas       |                                            |                    | sks           |                         |                      | 2         | kelas         | ×    | 14   | pertensian | x | 2  | pengalar | 165.000         | 73.920.000    |

Gambar 22. Format RAB T.O.R/K.A.K - A4

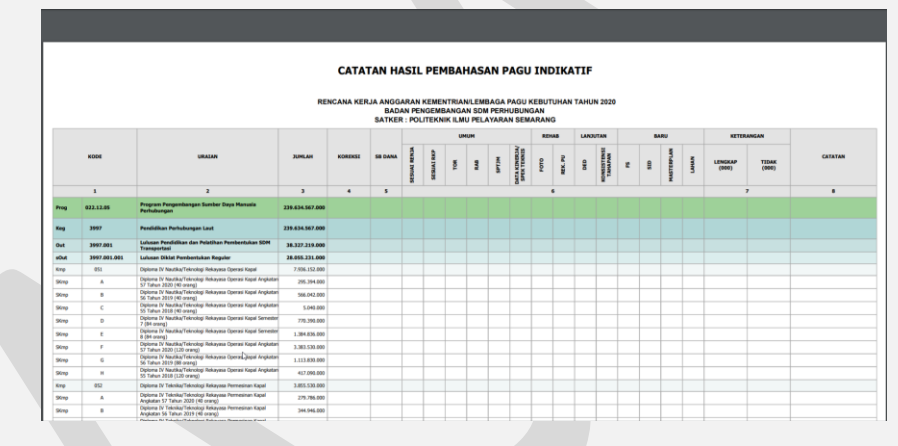

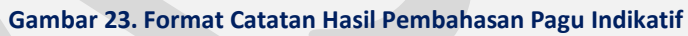